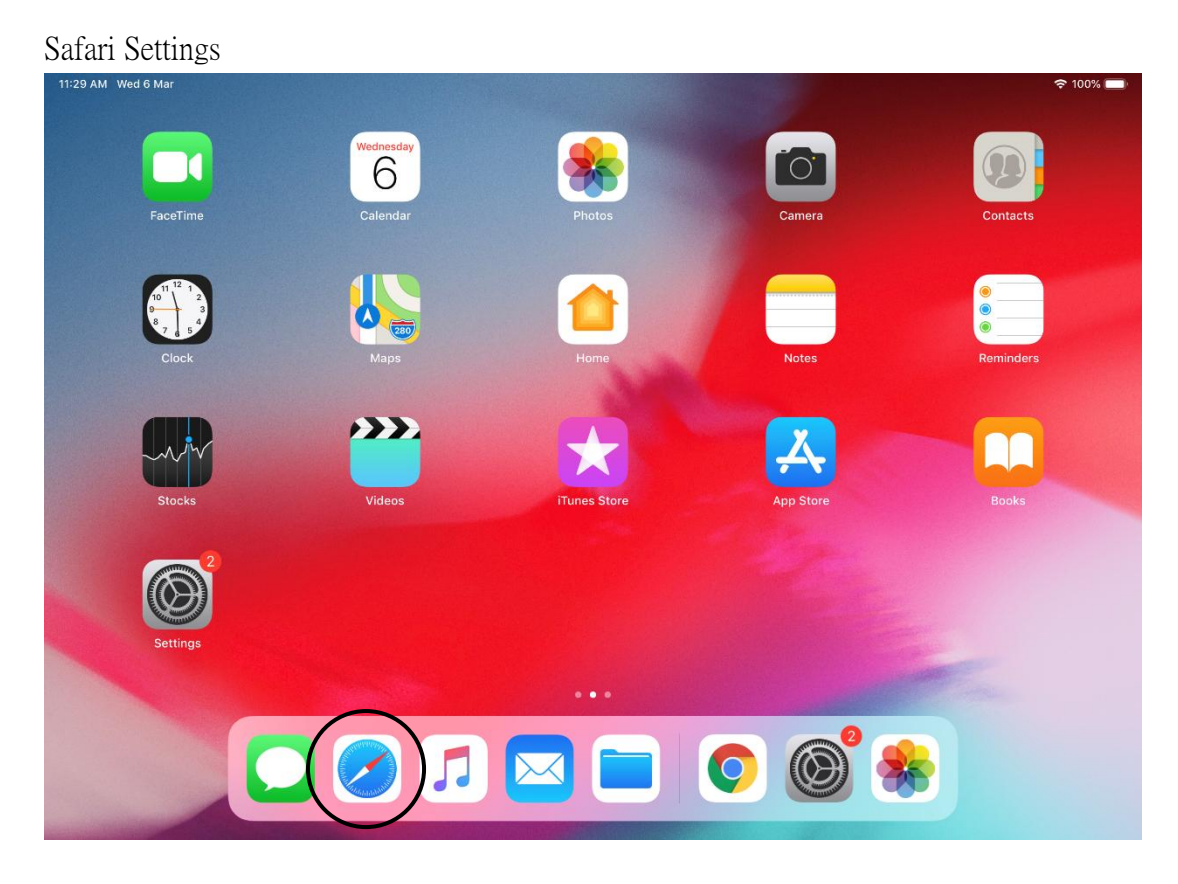

# Before using WeM Mobile - iOS (iPhone / iPad)

#### Safari Setting 1

Settings > Safari > Block Pop-ups > Turn on

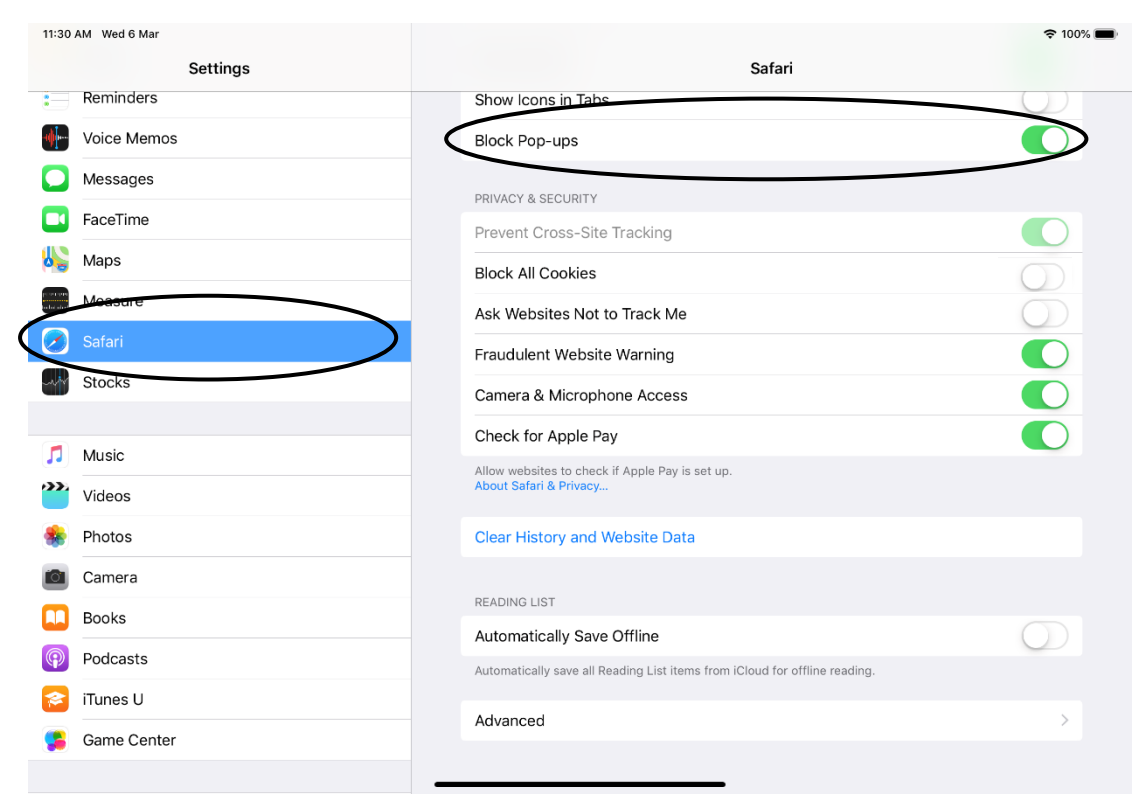

## Safari Setting 2

Settings > Safari > Block All Cookies > Turn off

| 11:30      | AM Wed 6 Mar<br>Settings | Safari                                                                     | <b>२</b> 100% ∎ |
|------------|--------------------------|----------------------------------------------------------------------------|-----------------|
|            | Reminders                | Show loops in Tabs                                                         |                 |
|            |                          |                                                                            |                 |
| - <b>(</b> | Voice Memos              | Block Pop-ups                                                              |                 |
|            | Messages                 |                                                                            |                 |
|            | FaceTime                 | PRIVACY & SECURITY                                                         |                 |
|            | Mans                     | Prevent Liess-Site Tracking                                                |                 |
| <b>**</b>  | inapo                    | Block All Cookies                                                          |                 |
|            | Measure                  | Ask Websites Net to Track Me                                               | $\bigcirc$      |
|            | Safari                   | Fraudulent Website Warning                                                 |                 |
| ~~~        | Stocks                   | Camera & Microphone Access                                                 |                 |
|            |                          |                                                                            |                 |
|            | Music                    | Check for Apple Pay                                                        |                 |
|            | Videos                   | Allow websites to check if Apple Pay is set up.<br>About Safari & Privacy  |                 |
|            | Videos                   |                                                                            |                 |
| *          | Photos                   | Clear History and Website Data                                             |                 |
| Ô          | Camera                   |                                                                            |                 |
|            | Books                    | READING LIST                                                               |                 |
|            | Dedeasta                 | Automatically Save Offline                                                 | $\bigcirc$      |
|            | Poucasis                 | Automatically save all Reading List items from iCloud for offline reading. |                 |
| 2          | iTunes U                 | Advanced                                                                   | 5               |
| 5          | Game Center              |                                                                            | · · · · · ·     |
|            |                          |                                                                            |                 |

## Safari Setting 3

Settings > Safari > Advanced > JavaScript > Turn on

| 11:30        | AM Wed 6 Mar |                             |                                                                                                    | 🗢 100% 🔳                                    |
|--------------|--------------|-----------------------------|----------------------------------------------------------------------------------------------------|---------------------------------------------|
|              | Settings     | Safari                      | Advanced                                                                                                    |                                             |
| :            | Reminders    |                             |                                                                                                    |                                             |
| <b>.</b>     | Voice Memos  | Website D                   | Data                                                                                                    | >                                           |
|              | Messages     |                             |                                                                                                    |                                             |
|              | FaceTime     | JavaScrip                   | t                                                                                                    |                                             |
| 6            | Maps         |                             |                                                                                                    |                                             |
| en ser ser s | Measure      | Web Inspe                   | ector                                                                                                    | $\bigcirc$                                  |
| $\bigcirc$   | Safari       | To use the W<br>Develop mer | Veb Inspector, connect to Safari on your computer using a cable and acc<br>u. You can enable the Develop menu in Safari's Advanced Preferences of<br>the safari's Advanced Preferences of the safari's Advanced Preferences of<br>the safari safari safar | ess your iPad from the<br>on your computer. |
| -12          | Stocks       | Experimer                   | ntal Features                                                                                                    | >                                           |
|              |              |                             |                                                                                                    |                                             |
| 1            | Music        |                             |                                                                                                    |                                             |
| <b></b>      | Videos       |                             |                                                                                                    |                                             |
| *            | Photos       |                             |                                                                                                    |                                             |
|              | Camera       |                             |                                                                                                    |                                             |
|              | Books        |                             |                                                                                                    |                                             |
| P            | Podcasts     |                             |                                                                                                    |                                             |
|              | 1995         |                             |                                                                                                    |                                             |

Safari Setting 4

Install Adobe Reader at Apps Store.

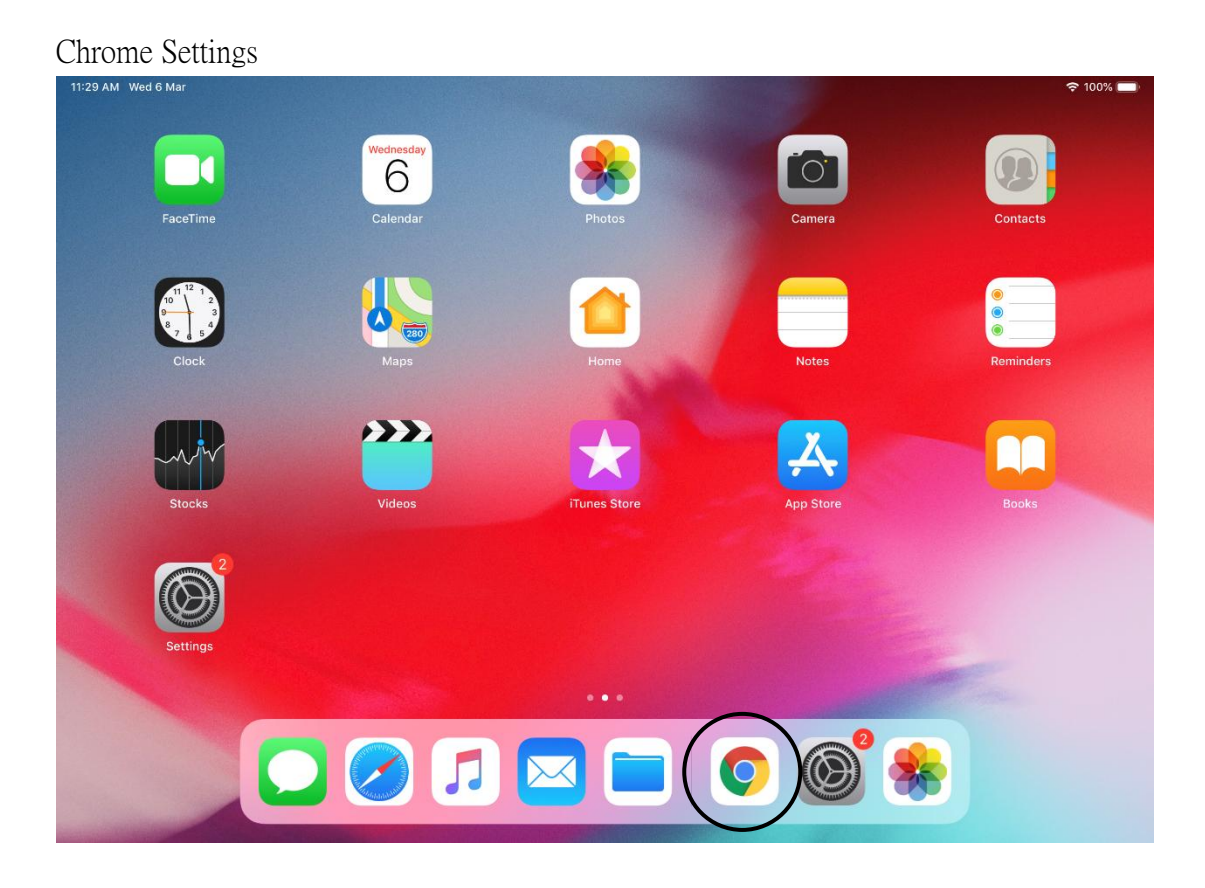

## Chrome > Settings

| 4:10 PM Wed 6 Mar |               |                   |
|-------------------|---------------|-------------------|
| 🗋 about:blank     | × +           | 1                 |
| < > C             | ⊙ about:blank | ↓ ☆ ① ···         |
|                   |               | 7 Reload          |
|                   |               | - New Tab         |
|                   | 8             | New Incognito Tab |
|                   |               | r Bookmarks       |
|                   | н             | Reading List      |
|                   | 1             | Recent Tabs       |
|                   | e             | History           |
|                   |               | Settings          |
|                   | G             | Read Later        |
|                   |               |                   |
|                   |               |                   |
|                   |               |                   |
|                   |               |                   |

#### Chrome Settings 1

Chrome > Settings > Content Settings > Block Pop-ups > Block Pop-ups > Turn on

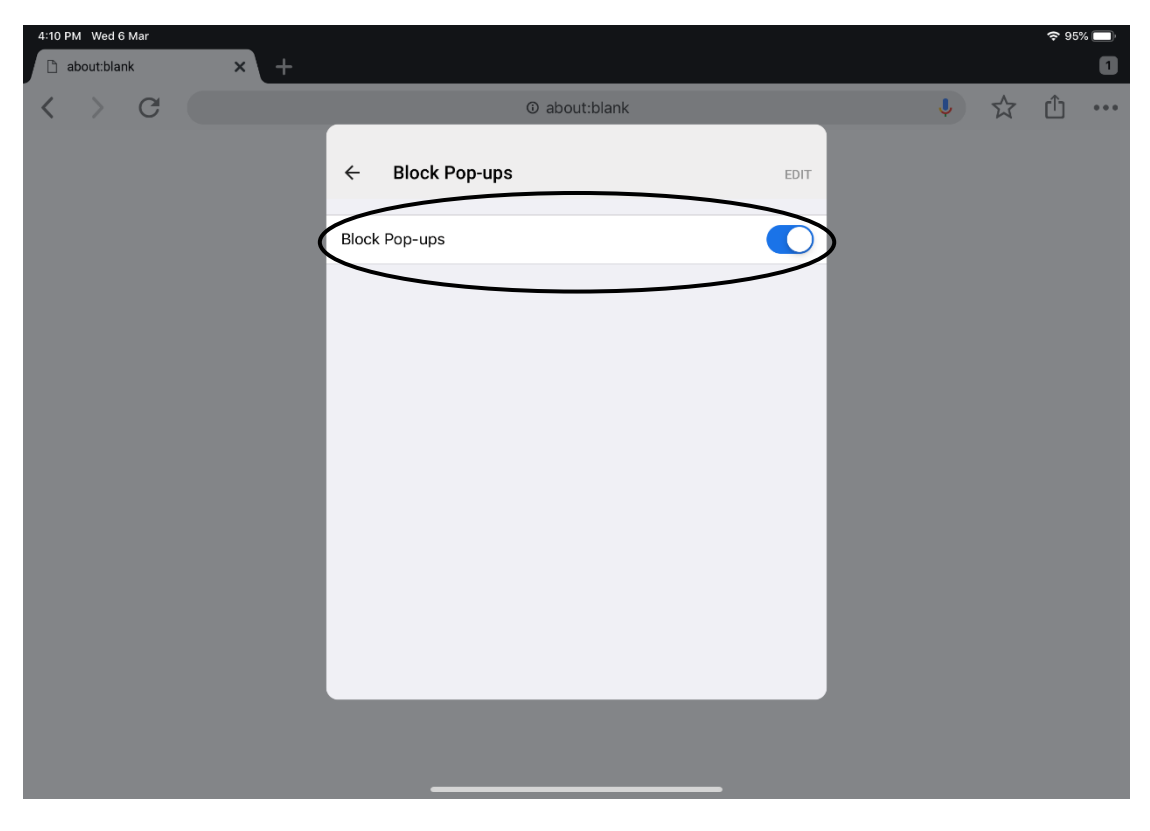

Chrome Setting 2 (Same as Safari setting 4) Install Adobe Reader at Apps Store.

# Before Using WeM Mobile - Android

Internet Settings

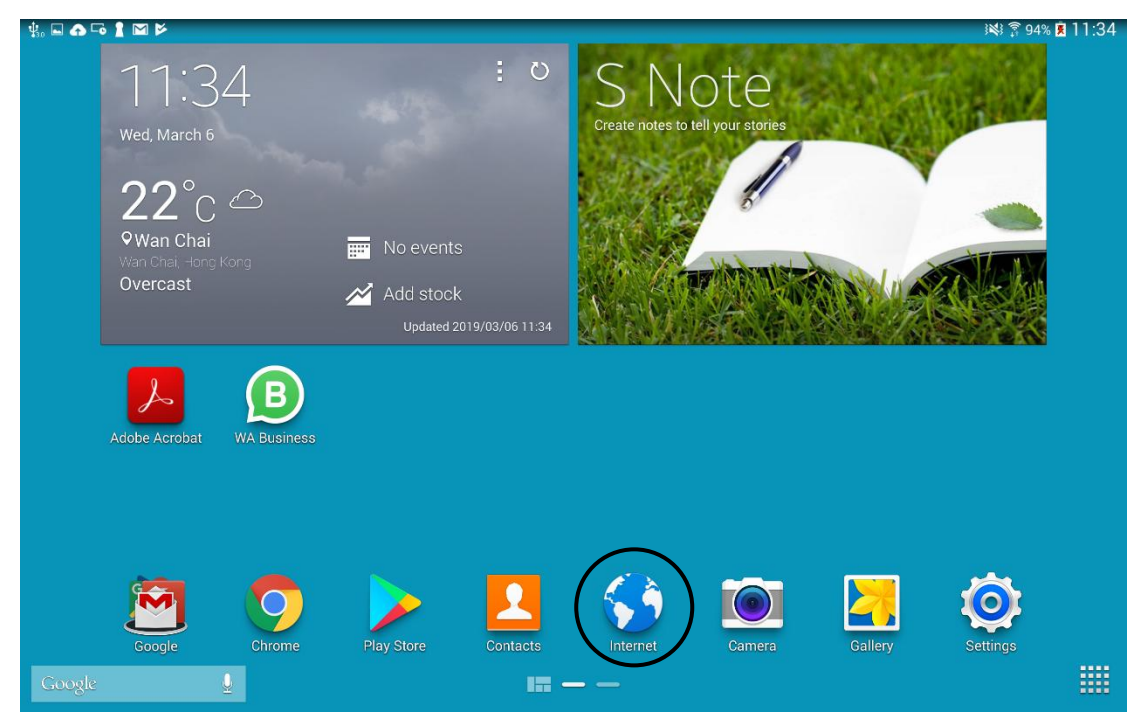

Internet > Top right-hand button > Settings

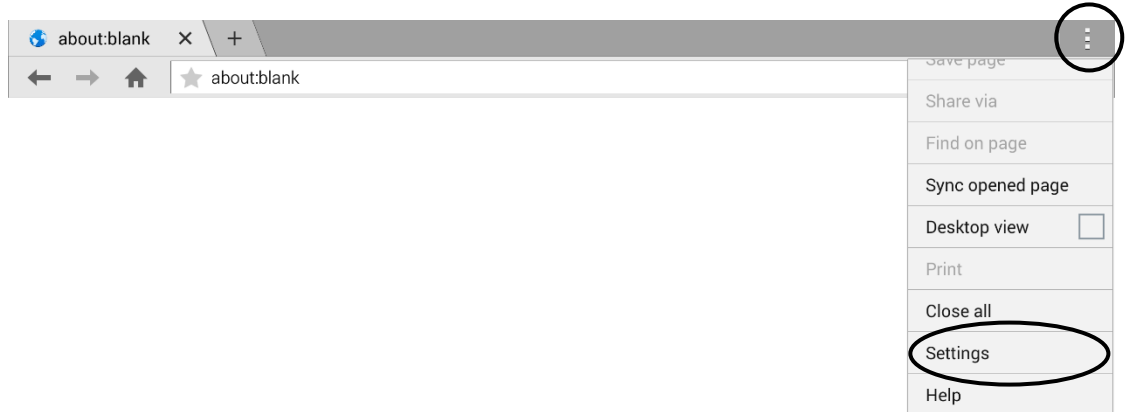

#### Internet Setting 1

Internet > Top right-hand button > Settings > Content settings > Accept cookies, Enable JavaScript and Block pop-ups

| < Settings                                 |                                                                   |              |
|--------------------------------------------|-------------------------------------------------------------------|--------------|
| Basics                                     | Content settings                                                  |              |
| Account<br>Sign in to your Samsung Account | Content settings                                                  |              |
| Set homepage                               | Accept cookies<br>Allows sites to save and read cookie data       |              |
| Auto fill forms                            | Enable location<br>Allow sites to request access to your location | $\checkmark$ |
| Advanced                                   | Enable JavaScript                                                 |              |
| Privacy                                    | Block pop-ups<br>Block pop-ups on Web pages                       |              |
| Screen and text                            | Downloads                                                         | >            |
| Content settings                           | Website settings<br>Advanced settings for individual websites     |              |
| Bandwidth management                       | Web notification                                                  |              |
|                                            | Enable notifications<br>On demand                                 | >            |
|                                            | Clear notifications<br>Clear notification access for websites     | >            |
|                                            | Reset to default                                                  |              |
|                                            | Reset to default                                                  | >            |

## Internet Setting 2

Install Adobe Reader at Play Store.

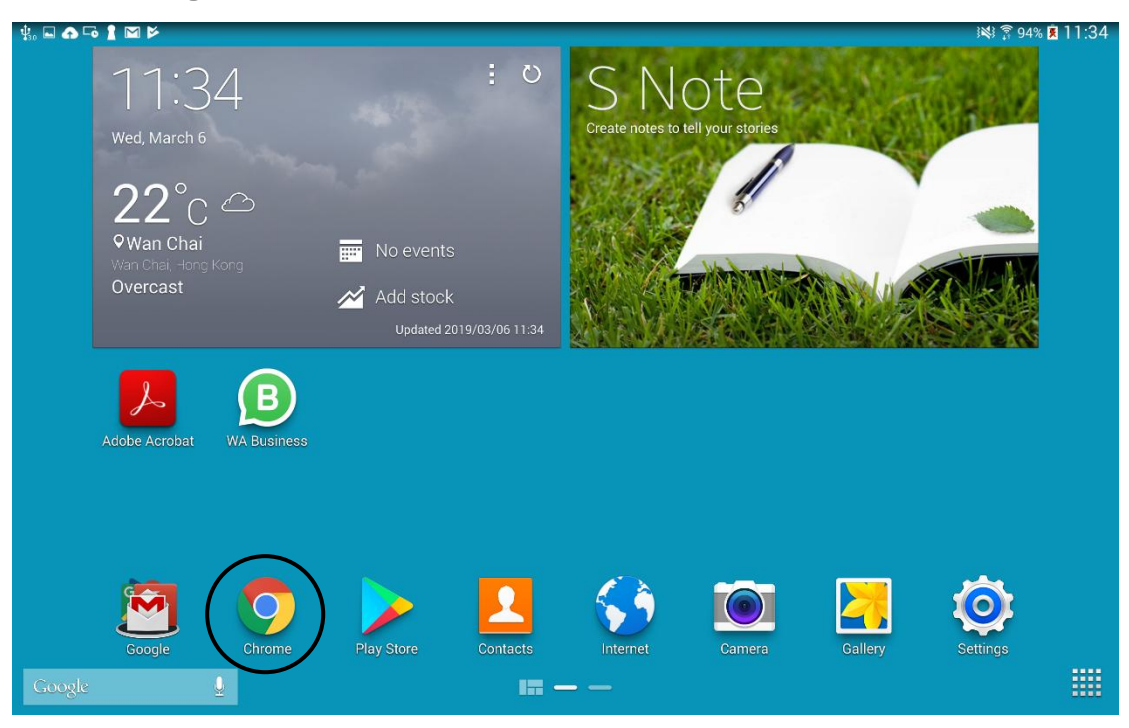

#### Chrome Settings

Chrome > Top right-hand button > Settings

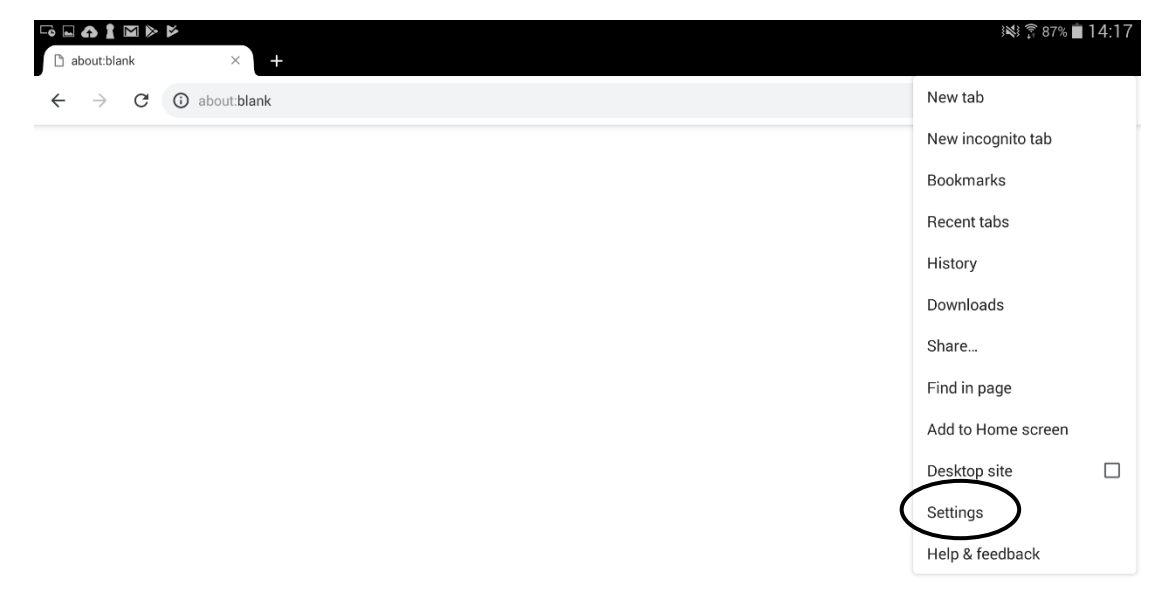

#### Chrome setting 1

Site settings > Cookies Turn on / Block third-party cookies Turn off

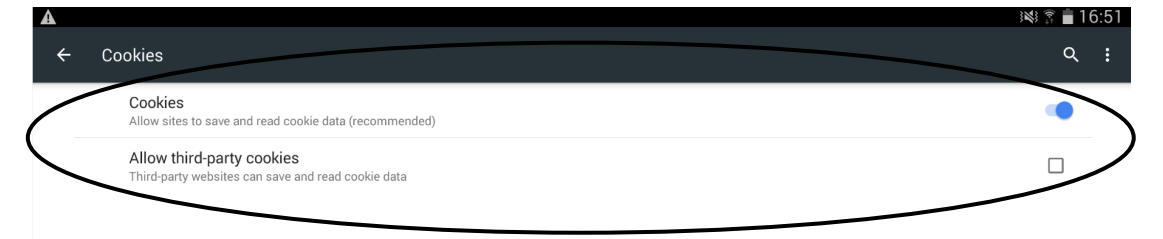

## Chrome setting 2

Site settings > Java Script > JavaScript > Turn on

|   | $\mathbf{S}$ $\mathbf{I}$ $\boxtimes$ $\triangleright$ $\bowtie$ | } <b>≈</b> } |
|---|------------------------------------------------------------------|--------------|
| ÷ | JavaScript                                                       | Q :          |
| < | JavaScript<br>Allow sites to run JavaScript (recommended)        |              |

#### Chrome setting 3

Site settings > Pop-ups and redirects > Pop-ups and redirects > Turn off

| 4 |                                                                                       | × 76% <b>=</b> 17:38 |
|---|---------------------------------------------------------------------------------------|----------------------|
| ÷ | Pop-ups and redirects                                                                 | Q :                  |
| ( | Pop-ups and redirects<br>Block sites from showing pop-ups and redirects (recommended) |                      |

Chrome Setting 4 (Same as Internet setting 2)

Install Adobe Reader at Play Store.